### CONNECTING TO DHB STAFF WIFI ON iPHONE AND iPAD

# This is a guide to connecting to the DHB staff WiFi on iPhone and iPad.

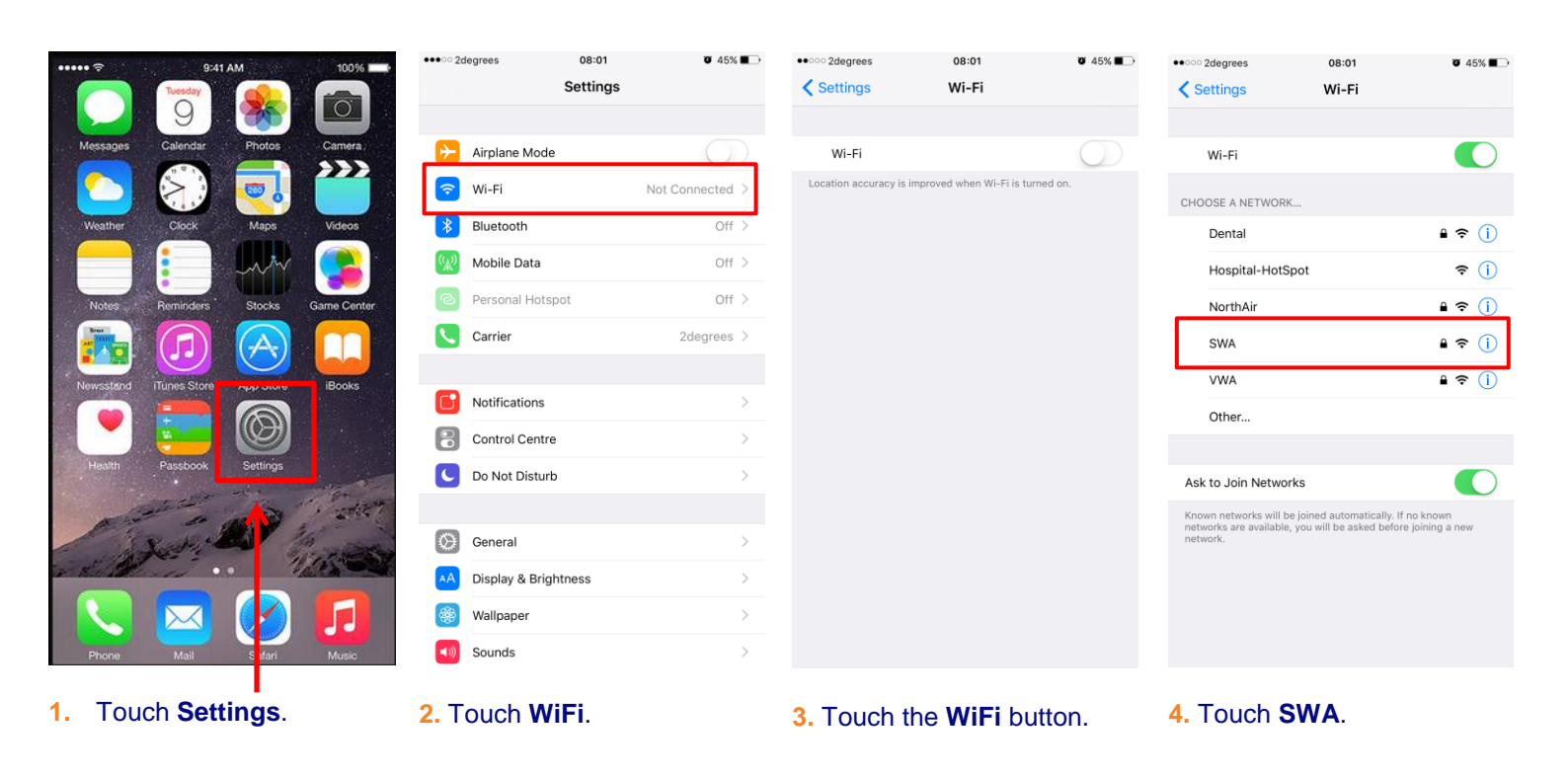

| ••••• 2degrees | 08:01<br>Enter the password for "SWA"<br>Enter Password | ¥ 45% ∎⊃<br>Join | Cancel O8:02 Enter the password for "SV Cancel Enter Password | ♥ 45% ■→ | •••••• 2degrees<br>Cancel | 08:02<br>Certificate                                      | Trust     | •••••• 2degrees                                            | 08:03 Ø 45% 🗩                                                          |
|----------------|---------------------------------------------------------|------------------|---------------------------------------------------------------|----------|---------------------------|-----------------------------------------------------------|-----------|------------------------------------------------------------|------------------------------------------------------------------------|
| Username       | I                                                       |                  | Username nhl\shannond                                         |          | VHAI<br>Issued            | L1HDC002.healthcare.HU,<br>d by healthAlliance Issuing CA | ARAHI.HEA | Wi-Fi                                                      | €<br>• ≎ (j                                                            |
| Password       |                                                         |                  | Password ••••••••                                             |          | Not T<br>Expires 18/12,   | rusted<br>/16, 20:02:09                                   |           | CHOOSE A NETWORK                                           |                                                                        |
|                |                                                         |                  |                                                               |          | More Details              |                                                           | >         | Dental                                                     | <b>≜ 奈</b> (j)                                                         |
|                |                                                         |                  |                                                               |          |                           |                                                           |           | Hospital-HotSpot                                           | <b>∻</b> (i)                                                           |
|                |                                                         |                  |                                                               |          |                           |                                                           |           | NorthAir                                                   | <b>≜ ≈</b> (j)                                                         |
|                |                                                         |                  |                                                               |          |                           |                                                           |           | VWA                                                        | <b>≜ ≈ (i</b> )                                                        |
|                |                                                         |                  |                                                               |          |                           |                                                           |           | Other                                                      |                                                                        |
|                |                                                         |                  | hannon.douglas                                                |          |                           |                                                           |           |                                                            |                                                                        |
|                | ſ]#0/A*                                                 |                  |                                                               | i o p    |                           |                                                           |           | Ask to Join Networks                                       |                                                                        |
| LJ             |                                                         | + -              | qwertyu                                                       | ΓΟΡ      |                           |                                                           |           | Known networks will be join<br>networks are available, you | ned automatically. If no known<br>I will be asked before joining a new |
| _ \            | ~ < > £ €                                               | ¥•               | asdfgh                                                        | jkl      |                           |                                                           |           | network.                                                   |                                                                        |
| 123 .          | , ? !                                                   |                  | ☆ Z X C V b                                                   | n m 🗵    |                           |                                                           |           |                                                            |                                                                        |
| ABC            | © space                                                 | return           | 123 🌐 space return                                            |          |                           |                                                           |           |                                                            |                                                                        |
|                |                                                         |                  |                                                               |          |                           | _                                                         |           | • <b>T</b> L + C + L +                                     | - Product distance                                                     |

5. Type in your network 6. Touch Join. Username and Password.

7. Touch Trust.

8. The tick indicates that you are connected.

### CONNECTING TO DHB STAFF WIFI ON iPHONE AND iPAD

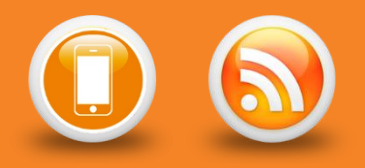

## There are several other features within the iPhone and iPad that you may wish to enable on your device.

- Setting up email iPhone / iPad
- > Setting your mobile email signature iPhone / iPad
- Setting your email sync period iPhone / iPad
- Setting your Out of Office responder iPhone / iPad
- Setting your calendar sync period iPhone / iPad
- Turning low power mode on iPhone / iPad

#### Other important information guides for your DHB issued smartphone are:

- NRDHB Smartphone Quick Guide
- Mobile Data Usage
- Saving Battery Power

All guides can be found here: <u>http://pulse/OurServices/InformationTechnology/MobileServices/HowToGuides.aspx</u>

Please ensure that you familiarise yourself with your DHB's policies, guidelines and codes of conduct relating to mobile devices and the NRDHB and hA Acceptable Usage policy:

http://pulse/OurServices/InformationTechnology/MobileServices/PoliciesandGuidelines.aspx